赤間 尚希1)

1) 福岡歯科大学 教育支援·教学 IR 室事務室

akama@fdcnet.ac.jp

# Utilizing Forms and Power Automate for the operation of course evaluation surveys.

## Naoki Akama<sup>1)</sup>

## 1) Educational Support and Instructional Research Office.

#### 概要

福岡歯科大学では、令和元年度からWebで授業評価アンケートを行っている。回答率を 高めるために、事務担当者からアンケートに回答するようにフォローメールを何度か送信 しているが、全学生を対象に送信しており、既にアンケートに回答済みの学生の評判が悪 かった。しかしながら、各授業アンケートの回答状況を個別に確認し、未回答の学生を特 定したうえでフォローメールを送信するのは、業務的に煩雑で時間がかかる。これらの課 題を解決するために、Microsoft Formsと Microsoft Power Automate を用いて授業評価アンケ ートを収集する仕組みと、未回答の学生に限定してフォローメールを送信する仕組みを構 築したので、その事例について報告する。

## 1 はじめに

福岡歯科大学は、歯科学を専門とする単科大学 で約 520 名の学生が在籍している。本学では 141 科目の授業を開講しており、継続的な教育改善活 動の一環として授業評価アンケートを活用してい る。学生が回答したアンケート結果を授業担当者 が確認し、担当授業の改善事項を FD 委員会へ提 出するという授業改善のサイクルを機能させてい る[1]。

令和元年度から、運用の効率化やペーパーレス 化による経費の削減を目的に、マークシートで回 収していた授業評価アンケートをWebで回収する 方式に変更した。しかし、Web へ変更したことを きっかけに、それまで70%~80%程度あった 回答率が30%~50%程度に下がってしまった。 回答率を高めるために、事務担当者から学生にフ オローメールを送信しているが、全学生を対象に 送信しているため、既にアンケートに回答済みの 学生の評判が悪かった。しかしながら、各授業の アンケートの回答状況を確認し、未回答の学生を 特定したうえで個別にフォローメールを送信する のは、業務的に煩雑で時間がかかってしまう。

そんな中、福岡歯科大学に Microsoft365 が導入

され、アンケートの実施手段に Forms という選択 肢が増え、タスクを自動化できる Power Automate が利用できる状況になった。教育支援・教学 IR 室 事務室は、これらのツールを用いて授業評価アン ケートを収集し、未回答の学生に限定してフォロ ーメールを送信する仕組みを構築した。本稿では、 この仕組みの全体構成と構築方法の概要について 報告する。

## 2 本事例で利用したツール

本事例では、Microsoft365 が提供する Forms と、 Power Automate を主に利用している[2]。その他に は SharePoint、Outlook、Excel を利用している。

## 2.1 Microsoft Forms

Forms は、Microsoft が提供するオンラインアン ケート作成ツールである。簡単な操作で Web アン ケートフォームを作成でき、結果を Excel 等の形 式で保存できる。

### 2.2 Microsoft Power Automate

Power Automate は、特定のイベントや条件が発 生したときに、タスクを実行するようなフローを 作成できる。また、繰り返し発生するようなタス クを自動化するフローを作成できる。

# Forms と Power Automate を活用した 授業評価アンケート運用の全体構成

本事例の全体構成図を図1に示す。

- 学生が Forms で作成された授業評価アンケートに回答すると、Power Automate がそれを検知し、SharePoint 上の管理表(Excel)に回答実績を登録する。
- 職員はSharePoint上の管理表 Excel で学生が どの授業アンケートに回答しているか状況 をリアルタイムで確認できる。
- ③ 職員は事前に設定された Power Automateの フローを手動で実行することで、アンケートを回答していない学生に限定して、回答 を促すフォローメールを送信できる。本学では、学生の回答状況を確認しながら、状況に応じて手動で実行していたが、設定した日時でフローを自動実行するような設定も可能である。

# 4 構築方法

## 4.1 Forms で授業評価アンケートフォームを作成

学生に回答させたいアンケートフォームを作成 する。Forms<sup>1</sup>にアクセスし、「新しいフォーム」を クリックすると、フォームのタイトルや設問内容、 選択肢を入力できる画面が表示されるので任意に 設問項目等を設定する(図 2)。

また、Power Automate の設定時に必要なため、 作成したフォームの URL の『&id=』以降の文字列 をコピーして控えておく。

| 無題のフォーム                                                                                                    |                      |            |       |        |              |      |
|----------------------------------------------------------------------------------------------------|----------------------|------------|-------|--------|--------------|------|
|                                                                                                    |                      |            | 0     | Û      | $\downarrow$ | Ŷ    |
| 5. MM                                                                                                    |                      |            |       |        |              | 8    |
| 〇 オ72x32 1                                                                                                    | Ø                    |            |       |        |              |      |
| 3 #79/19/12                                                                                                    | ø                    |            |       |        |              |      |
| + オブションを追加 "その他"オブションの追加                                                                                                    |                      |            |       |        |              |      |
|                                                                                                    |                      | • xx       | 1日第   | •      | ie si        |      |
| + 新現過加                                                                                                    |                      |            |       |        |              |      |
| 授業評価:課題解決演                                                                                                    | [習]  <br>#1:7(-F/(?) | しますので、自分のり | 发发生表引 | 022101 | ENGLY        | ください |
|                                                                                                    |                      |            |       |        |              |      |
| セクション1                                                                                                    |                      |            |       |        |              |      |
| セクション1<br>授業全体について回答してください                                                                                                    |                      |            |       |        |              |      |
| ビクション 1<br>授業全体について回答してください<br>1. あなたはこの実習のシラバスを読みましたか。                                                                                                    |                      |            |       |        |              |      |
| ビジッジン<br>授業全体について回答してください<br>1. あなたは20実習のジラバスを読みましたか。<br>〇 R (R5)と                                                                                                    |                      |            |       |        |              |      |
| <ul> <li>パロペラム</li> <li>パロペラム</li> <l< td=""><td></td><td></td><td></td><td></td><td></td><td></td></l<></ul> |                      |            |       |        |              |      |
| <ul> <li>パンロペワカン</li> <li>パンロペワカンを完装</li> <li>(1) (1) (1) (1) (1) (1) (1) (1) (1) (1)</li></ul>                                                                                                    |                      |            |       |        |              |      |

図2 Forms入力前(上)入力後(下)

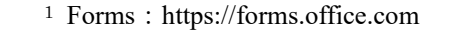

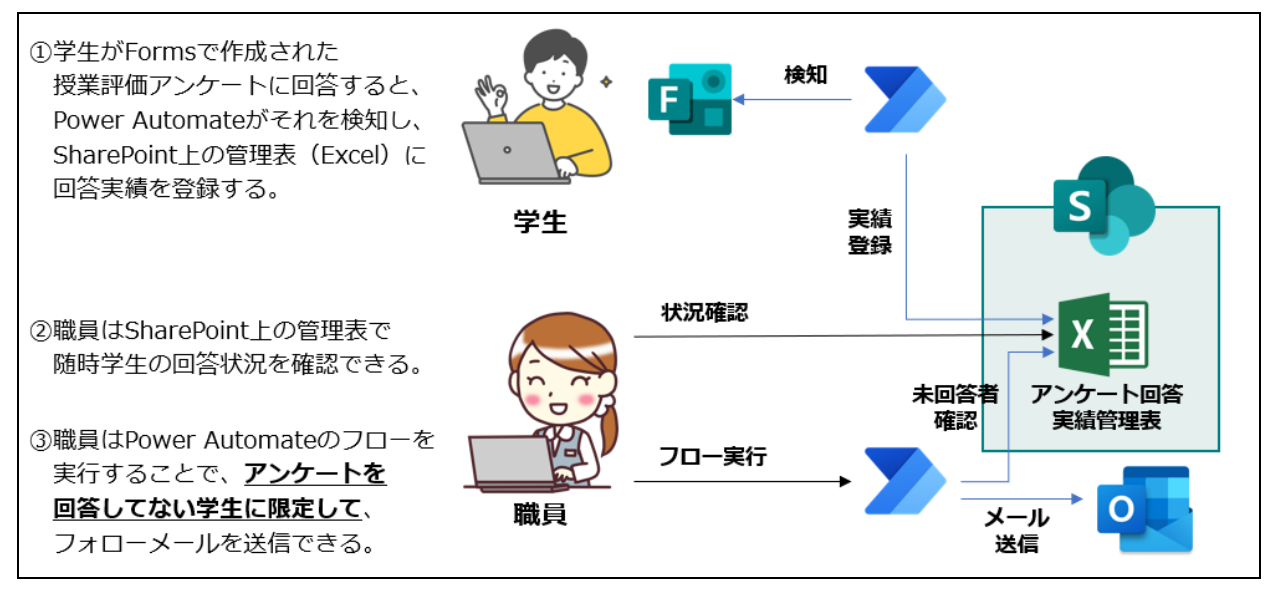

図1 Forms と Power Automate を活用した授業評価アンケート運用の全体構成

## 4.2 Excel で学生[行]×授業科目[列]で構成される 管理表を作成し、SharePoint 上に配置

教務システムから情報を得るなどして、学生情報と授業科目情報を準備する。その情報を基に Excel で学生[行]×授業科目[列]で構成される管理 表を作成し、SharePoint上に配置する。管理表には 「学籍番号」、「氏名」、「学生のメールアドレス」、

「授業科目」の列が必要である。このうち、「授業 科目」は必要な数だけ列を設定する。また、この 管理表にはテーブル名を定義しておく(図3)。

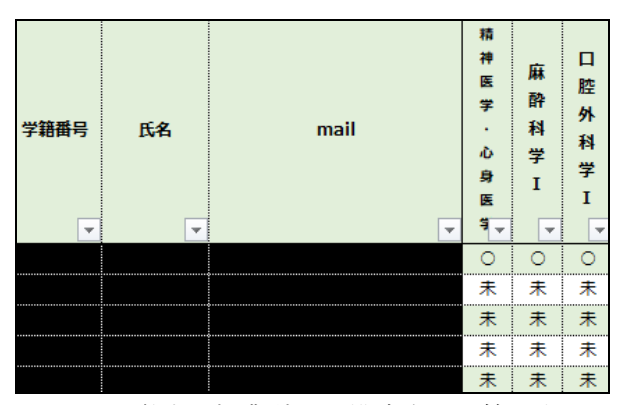

図3 学生×授業科目で構成される管理表

# 4.3 学生のアンケート回答をトリガーに管理表を 更新するフローを Power Automate で作成

**Power Automate<sup>2</sup>** にアクセスし、「学生のアンケ ート回答をトリガーに管理表を更新するフロー」 を作成する(図 4)。

- 「Forms の新しい応答が送信されるとき」
   トリガーを選択し、フォーム ID に 4.1 で控えた
   『&id=』以降の文字列を入力する。
- ②「Forms の応答の詳細を取得する」アクション を選択し、①と同様にフォーム ID に 4.1 で控え た『&id=』以降の文字列を入力する。
- ③「Excel の行の更新」アクションを選択し、4.2 で作成した管理表を項目『場所・ドキュメント ライブラリ・ファイル・テーブル名』で指定す る。そして、キー列には mail (学生のメールア ドレス)を指定し、キー値には Responders' Email を指定する。ここまでの操作で、管理表のどの 行(学生)を対象に更新するかを特定できたこ とになる。キー値の下からは、管理表に記載し た授業名が表示されているので、対象のアンケ

ートフォームで評価される授業の項目に「〇(ア ンケート回答済を示す記号)」と入力する。

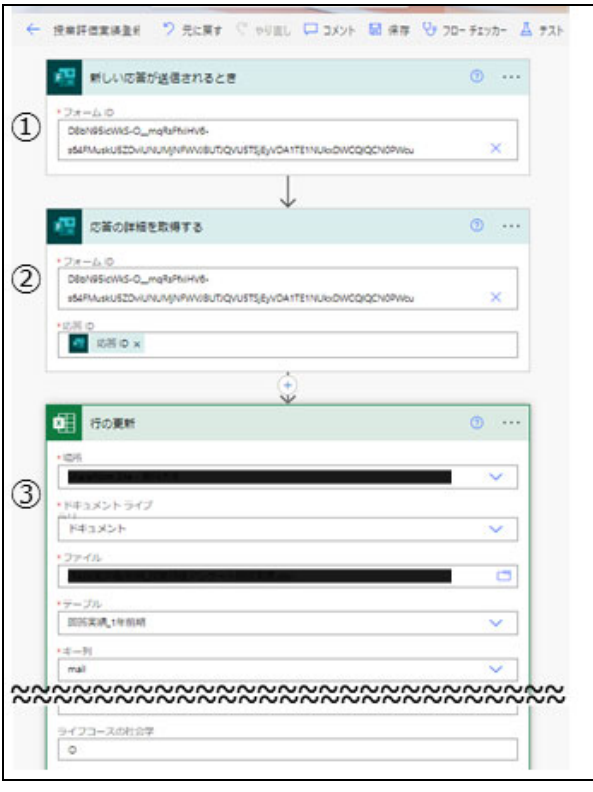

図4 学生のアンケート回答をトリガーに 管理表を更新するフロー

# 4.4 アンケート未回答者に限定してメールを 送信するフローを Power Automate で作成

Power Automate で作成したアルゴリズムのフロ ーチャートを図5に示す。

Power Automate の「表内に存在する行を一覧表示」アクションを用いて 4.2 で作成した管理表を 指定する。その後は図 5 のフローチャートのとお りに Power Automate のコントロールアクションで 繰り返し処理、条件分岐処理を利用し、授業評価 アンケート未回答者に限定してメールを送信する 処理を構築していく。Power Automate では、 Microsoft365 のアカウントでメールを送信するた めのアクションも準備されており、これらの処理 をコーディングせず GUI で完成させることができ る。

<sup>&</sup>lt;sup>2</sup> Power Automate : https://make.powerautomate.com.

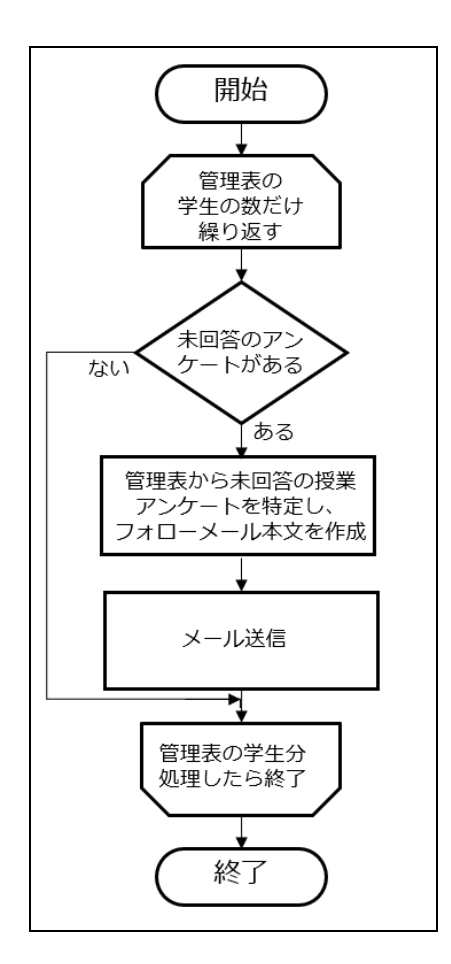

図 5 未回答者にアンケート回答を促すメールを 送信するアルゴリズムのフローチャート

## 5 まとめ

Microsoft365 を導入している組織であれば、4 章に記載した手順で、本事例と同様の仕組みを無 償で構築できる。しかし、4.1のフォームと4.3の フローは、アンケートを取得する授業の数だけ作 成する必要があり、対象授業が141の本学でも準 備に15時間程度の時間が必要だった。そのため、 授業数が500を超えるような単位でアンケートを 管理する必要がある場合は、本事例のような取り 組みをするのは困難かもしれない。

Microsoft365 を導入しており、授業数がそれほ ど多くなく、無償で授業評価アンケートの運用を 効率化したい組織において、本事例が少しでも参 考になれば幸いである。

Forms と Power Automate を活用して授業評価ア ンケート運用を効率化した結果、アンケート回答 済みの学生に対して、不要なフォローメールが送 信されなくなり、学生に対するサービス品質を高 めることができたと考えている。また、未回答者 に対するメール本文の冒頭に、従来のような「学 生各位」という表現ではなく、「〇〇様」と個人の 宛名付きのメールが送信されるようになった。こ れにより、学生への訴求力が高まったのか、アン ケートの回答率が令和4年度の30%~50%程 度から、令和5年度前期は40%~80%程度へ と全体的に高まった。今後は、別の観点からも授 業評価アンケートの回答率を高める施策を実施し ていく予定である。

## 参考文献

- [1] 福岡歯科大学 FD 委員会 令和4年度「学生による授業評価」報告書作成部会、福岡歯科大学 令和4年度「学生による授業評価」報告書、 福岡歯科大学 FD 委員会、2023.
- [2] 西岡 真樹・北端 智・福田 健吾、ひと目で わかる Microsoft 365 ビジネス活用編、日経 BP、2022.